# **ANEXO TÉCNICO**

### -Cuerpos de funcionarios docentes-

La gestión de la documentación que se presenta electrónicamente por las personas candidatas en los concursos de los cuerpos de funcionarios docentes requiere de unas instrucciones para las personas encargadas de estos procesos en los centros así como para los miembros de las comisiones de selección.

Las personas candidatas presentarán, en el plazo señalado al efecto, de forma telemática la documentación prevista reglamentariamente siendo el destinatario de la misma el Servicio de RRHH-PDI, por ser el servicio que ha recibido inicialmente la solicitud de participación al concurso y los otros documentos. Una vez recibida esta documentación, la trasladará a disco a una carpeta compartida con los centros a fin de que estos la pongan a disposición de las Comisiones de Selección en el aula virtual.

Cada centro deberá crear tantas comunidades virtuales como plazas salgan a concurso en su centro añadiendo como participantes a todos los miembros de la comisión de selección y a las personas candidatas otorgando los roles oportunos y siguiendo los pasos que se detallan en los siguientes apartados.

## 1) Creación de una comunidad virtual

Se debe solicitar la creación de la comunidad virtual rellenando el formulario disponible en https://solicitudes.uv.es.

En el menú lateral derecho, en la sección PETICIONES, pinchar en *Personal*. A Continuación, en *Solicitudes de*, pinche en *Aula Virtual / Comunidades virtuales*. En *Comunidades* pinche en *Solicitud de Comunidad Nueva* y rellene el formulario con los datos de su comunidad virtual y el nombre que se le dará a la comunidad.

|                                                                                                    | Solicitud de comunidad nue | eva |
|----------------------------------------------------------------------------------------------------|----------------------------|-----|
| Nombre sugerido para la co                                                                           | munidad                    |     |
| Comunidad de prueba 2 de /                                                                           | ijopas                     |     |
| Descripción de la comunida                                                                           | d                          |     |
| Comunidad de prueba 2 de /                                                                           | ijopas                     |     |
|                                                                                                    |                            |     |
| Direcciones email de los mi                                                                          | embros                     |     |
| Direcciones email de los mi<br>Más información aquí                                                  | embros                     |     |
| Direcciones email de los mi<br>Más información aquí<br>Comentarios<br>(Para el administrador de Aula | ambros                     |     |
| Direcciones email de los mi<br>Más información aquí<br>Comentarios<br>(Para el administrador de Aula | wirtual. Opcional.)        |     |
| Direcciones email de los mi<br>Más información aquí<br>Comentarios<br>(Para el administrador de Aula | virtual. Opcional.)        |     |

# 2) Añadir participantes a la comunidad virtual

Los participantes de una comunidad virtual son:

- los representantes designados en los centros: que tienen el perfil de ADMINISTRADOR
- los miembros de las comisiones de selección: con el perfil de GESTOR

Una vez creada la comunidad virtual, para añadir participantes se debe pinchar en el menú lateral izquierdo en *Participantes* y a continuación en la parte izquierda de la pantalla pinche en el botón *Matricular usuarios* 

| Participantes       Área personal / Mis cursos / 2020-2021 / Miscellània / 2020-2021 Curso pruebas ajopas / Participantes         Im Calificaciones       Participantes         Im Galificaciones       Matricular usuarios | 2020-2021 Curso<br>pruebas ajopas | 2020-2021 Curso pruebas ajopas                                                                         |                     |
|----------------------------------------------------------------------------------------------------|-----------------------------------|----------------------------------------------------------------------------------------------------|---------------------|
| Participantes  Participantes  Matricular usuarios                                                                                                    | Participantes                     | Área personal / Mis cursos / 2020-2021 / Miscel·lània / 2020-2021 Curso pruebas ajopas / Participantes |                     |
| General                                                                                                    | 🕽 Insignias                       | Participantes                                                                                          | 4                   |
| D General                                                                                                    | Calificaciones                    |                                                                                                    | Matricular usuarios |
|                                                                                                    | ) General                         |                                                                                                    |                     |
| D CONCURSANTES Coincidir Cualquiera • Seleccionar •                                                                                                    |                                   | Coincidir Cualquiera & Seleccionar +                                                                   | 0                   |

Si la persona que desea añadir como participante de la comunidad, **pertenece a la Universidad de Valencia** (tiene un usuario y contraseña de la UV), escriba en el cuadro de texto con una flechita hacia abajo los apellidos de la persona que desea añadir como participante (IMPORTANTE: incluir los acentos al escribir los apellidos) y selecciónelo entre las opciones que aparezcan.

| - [                  |                  |   |  |
|----------------------|------------------|---|--|
| Seleccionar usuarios | No hay selección |   |  |
|                      | Buscar           | • |  |
| Asignar rol          | Estudiante       | ¢ |  |
| Mostrar más          |                  |   |  |

También debe asignar un rol al participante. En el caso de que el participante sea un miembro de la comisión de selección (permisos para leer y escribir) se le asignará un rol de Gestor o Profesor. Cuando acabe pulse el botón *Matricular usuarios*.

Si la persona que desea añadir como participante de la comunidad **no pertenece a la Universidad de Valencia** (no tiene un usuario y contraseña de la UV), pinche en el menú lateral izquierdo en *Inicio del sitio*.

| Comunidad de prueba 2<br>de Ajopas | Comunidad de prueba 2 de Ajopas                                                                          |                                |
|------------------------------------|----------------------------------------------------------------------------------------------------|--------------------------------|
| Participantes                      | Área personal / Mis cursos / Comunitats / Miscel·lània / Comunidad de prueba 2 de Ajopas / Participantes |                                |
| Insignias                          | Darticinantes                                                                                            |                                |
| Calificaciones                     | Functionalities                                                                                          | Matricular usuarios            |
| General                            |                                                                                                    | _                              |
| Recursos                           | Coincidir Cualquiera 🕈 Seleccionar 🗢                                                                     | 0                              |
| area personal                      | + Agregar condición                                                                                      | Limpiar filtros Aplicar filtro |
|                                    |                                                                                                    |                                |

Entre los menús de la parte lateral derecha, aparecerá un menú de Ayuda que contendrá la opción *Crear cuenta externa*. Pinche en esta opción.

| Ayuda                                                                                                    |   |
|----------------------------------------------------------------------------------------------------|---|
| GENERAL                                                                                                    |   |
| <ul> <li>Preguntas frecuentes.</li> <li>MS Office 365 Teams.</li> <li>Asistencia al usuario.</li> <li>Més ajuda</li> </ul> |   |
| PROFESORES                                                                                                    |   |
| <ul> <li>Exportar/importar<br/>materials</li> </ul>                                                                        |   |
| Crear cuenta externa     Crear comunidad                                                                                   | > |
| videoconferencia                                                                                                    |   |

Rellene el formulario con los datos del usuario externo que se le solicitan:

| Aulavirtual 202                                 | 0/21  |                                                                                                    |
|-------------------------------------------------|-------|----------------------------------------------------------------------------------------------------|
| Nueva cuenta                                    |       |                                                                                                    |
|                                                 |       | Tolapsar todo                                                                                                    |
| Crear un nue                                    | evo u | suario y contraseña para acceder al sistema                                                                                                    |
| Dirección de correo                             | 0     |                                                                                                    |
| Correo (de nuevo)                               | 0     |                                                                                                    |
|                                                 |       | La contraseña debería tener al menos 8 caracter(es), al menos 1 dígito(s), al menos 1<br>minúscula(s), al menos 1 mayúscula(s), al menos 1 caracter(es) no alfanuméricos como<br>*,-, o # |
| Contraseña                                      | 0     |                                                                                                    |
|                                                 |       |                                                                                                    |
| Más detalles                                    |       |                                                                                                    |
| Más detalles<br>Apellido(s)                     | 0     |                                                                                                    |
| Más detalles<br>Apellido(s)<br>Nombre           | 0     |                                                                                                    |
| Más detalles<br>Apellido(s)<br>Nombre<br>Ciudad | 0     |                                                                                                    |

Cuando acabe de rellenar el formulario, pulse el botón *Crear cuenta*.

Después de hacer esto, el administrador (que es el responsable designado por el centro) recibirá un correo que contendrá una dirección que deberá cortar y copiar en un navegador para poder confirmar la creación del usuario externo. Una vez creado el usuario externo, podrá añadirlo como participante de la comunidad de la misma manera que ha añadido a los participantes que sí son miembros de la UV.

La persona que ha creado el usuario externo deberá enviar un correo a dicho usuario externo, comunicándole la contraseña con la que ha rellenado el campo contraseña del formulario de creación del usuario externo.

## 3) Subir documentación a la comunidad virtual

### 3.1) Subir la documentación de los candidatos

Para poder subir a la comunidad virtual los ficheros aportados por los candidatos, deberá ir a la sección de Recursos y pinchar en el botón Activar edición.

| UNIVERSITAT AUIaVi                                                                  | rtual 2020/21 Curass ectivates MUV Essentel -                                                                               | 0 A P                                       |
|-------------------------------------------------------------------------------------|----------------------------------------------------------------------------------------------------|---------------------------------------------|
| <ul> <li>Comunidad de prueba</li> <li>2 de Ajopas</li> <li>Participantes</li> </ul> | Comunidad de prueba 2 de Ajopas<br>Área personal / Mis cursos / Comunitats / Miscel·lània / Comunidad de prueba 2 de Ajopas | Activer edición                             |
| Insignias     Calificaciones                                                        | Noticies                                                                                                    | Actividades<br>@ Foros                      |
| C General                                                                           | Recursos                                                                                                    | Recursos Avisos recientes                   |
| <ul> <li>Inicio del sitio</li> <li>iii Calendario</li> </ul>                        |                                                                                                    | Añadir un nuevo tema<br>(Sin novedades aún) |

#### VNIVERSITAT AulaVirtu Comunidad de prueba 2 de Ajopas Comunidad de prueba 2 de Ajopas Área personal / Mis cursos / Comunitats / Miscel·lània / Comunidad de prueba 2 de Ajopas Desactivar edición Participantes **U** Insignias Actividades I Calificacione Editar • + • -🕂 😓 Notícies 🖋 Editar - 🛔 Foros Recursos 🗅 General + Añade una actividad o un recurso C Recursos Avisos recientes Recursos 🖋 🖾 Área personal Editar • Añadir un nuevo tema... 💠 🌣 👻 (Sin novedades aún) Añade una actividad o un recurso # Inicio del sitio + Añadir secciones 🛗 Calendario Eventos próximos Archivos privados No hay eventos próximos 🕂 🌣 👻 Ir al calendario... 🖌 Banco de contenido

Para añadir un recurso pinche en Añade una actividad o un recurso.

### Banco de contenido

| Añade una activio             | dad o un recurso                                           |                                   |                           |                               | ×                                       |
|-------------------------------|------------------------------------------------------------|-----------------------------------|---------------------------|-------------------------------|-----------------------------------------|
| Buscar                        |                                                            |                                   |                           |                               | Q                                       |
| Destacados                    | Todos Actividad                                            | des Recursos                      |                           |                               |                                         |
| D<br>Archivo<br>☆ ❶           | <b>&amp;</b><br>Asistencia<br>☆ €                          | Auto-selección<br>de grupo<br>☆ 0 | Base de datos             | Carpeta<br>★ ③                | ্ব্রু<br>Chat<br>র্ন 10                 |
| <b>?</b><br>Consulta<br>☆ ❻   | Cuestionario                                               | Ciálogo<br>☆ €                    | Encuestas<br>predefinidas |                               | です<br>Feedback<br>☆ 0                   |
| Foro<br>☆ 0                   | Galería de Caja-<br>de-Luz<br>(Lightbox<br>Gallery)<br>☆ € | Glosario                          | H₅P<br>h5p<br>☆ ❹         | Herramienta<br>externa<br>☆ 1 | E<br>Kaltura Media<br>Assignment<br>☆ ⑧ |
| Kaltura Video<br>Presentation | ►<br>Kaltura Video<br>Resource<br>☆ ⑤                      | Ección                            | Libro                     | Paquete SCORM                 | Paquete de<br>contenido IMS             |

Pinche en la ficha *Todos* y seleccione *Carpeta*.

En el cuadro Nombre introduzca el ID del candidato que le suministrará el servicio de RRHH de PDI seguido del nombre del candidato (por ejemplo 58456 Enrique Pérez Ortega).

| 🛅 Agregando un nuevo Carpeta | a Recu | irsos |            |          |       |          |         |        |       |   |     |   |   |   |   |     | b Evenedic to de                        |
|------------------------------|--------|-------|------------|----------|-------|----------|---------|--------|-------|---|-----|---|---|---|---|-----|-----------------------------------------|
| ▼ General                    |        |       |            |          |       |          |         |        |       |   |     |   |   |   |   |     | P Expandit todo                         |
| Nombre                       | 0      | 5325  | 60 Fulani  | ito de   | tal   |          |         |        |       |   |     |   |   |   |   |     |                                         |
| Descripción                  |        | 1     | A.         | в        | I     | i≡       | j≡      | I      |       | Ф | \$3 | ٢ | 1 | ŵ | ළ | H-9 |                                         |
|                              |        |       |            |          |       |          |         |        |       |   |     |   |   |   |   |     |                                         |
|                              |        |       |            |          |       |          |         |        |       |   |     |   |   |   |   |     |                                         |
|                              |        |       |            |          |       |          |         |        |       |   |     |   |   |   |   |     |                                         |
|                              |        |       |            |          |       |          |         |        |       |   |     |   |   |   |   |     |                                         |
|                              |        | 🗆 Mue | estra la d | lescripo | ión e | en la pá | igina d | del cu | rso 🕜 | • |     |   |   |   |   |     |                                         |
| - Contenido                  |        |       |            |          |       |          |         |        |       |   |     |   |   |   |   |     |                                         |
| Archivos                     |        |       |            |          |       |          |         |        |       |   |     |   |   |   |   |     | Tamaño máximo para archivos nuevos: 2GB |
|                              |        |       | rchivos    | -        |       |          |         |        |       |   |     |   |   |   |   |     |                                         |
|                              |        | 1     | L          |          | 1     | L        |         | 1      | 人     |   |     | 1 |   |   |   |     |                                         |

Abra en Windows la carpeta que contiene la información del candidato, seleccione con el ratón todos los documentos de dicha carpeta, arrastre y suelte dichos ficheros en la sección de Contenido.

Cuando acaben de subirse todos los ficheros, pulse el botón *Guardar los cambios y mostrar*.

Cuando acabe de editar, pulse el botón Desactivar edición.

Deberá crear una carpeta por cada candidato que concurse a una plaza.

## 3.2) Subir otros ficheros a la comunidad virtual.

Para poder subir ficheros a la comunidad virtual, deberá ir a la sección de Recursos y pinchar en el botón Activar edición.

| E VNIVERSITAT AulaVi               | rtual 2020/21 Suras Induntisis M 69 feature -                                            |                                             |
|------------------------------------|------------------------------------------------------------------------------------------|---------------------------------------------|
| Comunidad de prueba<br>2 de Ajopas | Comunidad de prueba 2 de Ajopas                                                          |                                             |
| Participantes                      | Area personal / Mis cursos / Comunitats / Miscel·lània / Comunidad de prueba 2 de Ajopas | Activar edición D 💀 -                       |
| Insignias                          |                                                                                          |                                             |
| Calificaciones                     | P Notícies                                                                               | Actividades                                 |
| 🗅 General                          |                                                                                          | Recursos                                    |
| C Recursos                         | Recursos                                                                                 |                                             |
| 🖽 Área personal                    | 532560 Fulanito de tal                                                                   | Avisos recientes                            |
| # Inicio del sitio                 |                                                                                          | Añadir un nuevo tema<br>(Sin novedades aún) |
| 🛗 Calendario                       |                                                                                          |                                             |

Para añadir un recurso pinche en *Añade una actividad o un recurso*.

| VNIVERSITAT AulaV                                    | irtual 2020/21 Constantinados MUV Español -                                                                                 | a 🖡 🗭                              |                                                   |
|------------------------------------------------------|----------------------------------------------------------------------------------------------------|------------------------------------|---------------------------------------------------|
| Comunidad de prueba<br>2 de Ajopas                   | Comunidad de prueba 2 de Ajopas<br>Área personal / Mis cursos / Comunitats / Miscel·lània / Comunidad de prueba 2 de Ajopas |                                    | Desactivar edición 🔅 🗸                            |
| <ul> <li>Participantes</li> <li>Insignias</li> </ul> |                                                                                                    |                                    |                                                   |
| Calificaciones                                       |                                                                                                    | Editar 👻                           | Actividades                                       |
| 🗅 General                                            | 🕂 🖅 Notícies 🖊                                                                                                    | Editar 🔻 🛔                         | Proros + • • •                                    |
| C Recursos                                           |                                                                                                    | + Añade una actividad o un recurso |                                                   |
| 🖾 Área personal                                      | Recursos A                                                                                                    | Editar 🔻                           | Avisos recientes                                  |
| # Inicio del sitio                                   |                                                                                                    | Añade una actividad o un recurso   | Añadir un nuevo tema 💠 🌣 🗸<br>(Sin novedades aún) |
| 🛗 Calendario                                         |                                                                                                    | + Añadir secciones                 |                                                   |
| Archivos privados                                    |                                                                                                    |                                    | Eventos próximos                                  |
| 🖌 Banco de contenido                                 |                                                                                                    |                                    | No hay eventos próximos 🕈 🌣 🕶<br>Ir al calendario |

Pinche en la ficha *Todos* y seleccione *Archivo*.

| Añade una activ             | Añade una actividad o un recurso ×                           |                                   |                             |                               |                              |  |  |  |  |  |  |
|-----------------------------|--------------------------------------------------------------|-----------------------------------|-----------------------------|-------------------------------|------------------------------|--|--|--|--|--|--|
| Buscar                      |                                                              |                                   |                             |                               | Q                            |  |  |  |  |  |  |
| Destacados                  | Todos Activida                                               | des Recursos                      |                             |                               |                              |  |  |  |  |  |  |
| Archivo                     | and<br>Asistencia<br>☆ €                                     | Auto-selección<br>de grupo<br>☆ 1 | Base de datos               | Carpeta                       | Chat                         |  |  |  |  |  |  |
| <b>?</b><br>Consulta<br>☆ ❶ | Duestionario<br>☆ €                                          | Ciálogo<br>☆ <b>0</b>             | Encuestas<br>predefinidas   | Etiqueta     ☆   ①            | Feedback                     |  |  |  |  |  |  |
| Foro                        | Galería de Caja-<br>de-Luz<br>(Lightbox<br>Gallery)<br>☆ (1) | Glosario<br>☆ 0                   | <b>Н5</b> Р<br>☆ <b>3</b>   | Herramienta<br>externa<br>☆ 0 | Kaltura Video<br>Quiz<br>& O |  |  |  |  |  |  |
| Lección<br>☆ ❶              | Libro<br>☆ €                                                 | Paquete SCORM                     | Paquete de<br>contenido IMS | Programador<br>☆ ❶            | Página<br>☆ <b>1</b>         |  |  |  |  |  |  |

Rellene nombre y descripción para el fichero y Pulse el botón *Guardar cambios y regresar al curso*.

.

Esta opción se utilizará por la comisión para la incorporación de ficheros que incluyan las actas e informes generados por la misma.

| 🛯 Agregando un nuevo Archivo a | a Recu | irsos 🕡                                                                                                    | _                                    |
|--------------------------------|--------|----------------------------------------------------------------------------------------------------|--------------------------------------|
| • General                      |        |                                                                                                    | Expandir todo                        |
| Nombre                         | 0      |                                                                                                    |                                      |
| Descripción                    |        | Image: A v B I mining and course in a página del curse in a página del curse in a página del |                                      |
| Seleccionar archivos           |        | Tam<br>Archivos  Puede arrastrar y soltar archivos aquí para añadirlos                                                                                                    | año máximo para archivos nuevos: 268 |

Cuando acabe de editar, pulse el botón Desactivar edición.

# 4. Creación de una videoconferencia en el aula virtual

Desde Aula Virtual, se puede crear una actividad/recurso "Videoconferencia" dentro de su comunidad, que les permitirá después crear tantas sesiones de videoconferencia como necesiten.

- 1. Accedemos a nuestro curso/comunidad en Aula Virtual.
- Activamos la edición y añadimos una actividad de tipo "Videoconferencia"
   Videoconferencia
- 3. Asignamos un nombre a la actividad y guardamos los cambios.
- 4. Pulsamos sobre la actividad creada y accederemos a la pantalla de Sesiones.
- Pulsamos sobre el botón "Crear Sesión" y podremos configurar nuestra sala virtual. También podremos obtener la URL de la sesión, que proporcionaremos a los participantes incluidos en la comunidad.
- Pulsaremos sobre el botón "Unirme a la sesión" para iniciar la videoconferencia. Los usuarios matriculados podrán unirse a la sesión desde su aula virtual, y el resto mediante la URL para invitados.

| Añ | ade      | una activida     | ad o un recurso ×                                                  |
|----|----------|------------------|--------------------------------------------------------------------|
| 0  | Bo       | Lección          | Podem afenir aquest recurs o activitat per a                       |
| 0  | <b>T</b> | Paquete SCORM    | poder realitzar sessions de videoconferència                       |
| 0  |          | Programador      | amb Blackboard Collaborate Ultra des d'aquest<br>curs o comunitat. |
| 0  | Â        | Taller           | Podran accedir a aquesta:                                          |
| 0  | E        | Tarea            | <ul> <li>Vosté (Gestors, Professors o Moderadors)</li> </ul>       |
| ۲  | •        | Videoconferencia | Els alumnes matriculats (amb permisos de                           |
| 0  | 鄂        | Wiki             | Participant).                                                      |
|    |          |                  | · Qualsevol persona a la qual vosté li                             |

| nerals         |
|----------------|
| Presentación   |
| Select content |
|                |
|                |
|                |
| nuns de mòduls |
| accés          |
|                |

Regresaremos a la pantalla anterior, pero ahora aparecerá la actividad creada. Pulsaremos sobre ella para poder **crear nuestra sesión** de videoconferencia.

| Área personal / Mis cursos / Videoconferencia breso | Desactivar edición 🌼 Opcion                          |
|-----------------------------------------------------|------------------------------------------------------|
|                                                     | Editar 👻                                             |
| 🕂 🔄 Novedades 🖋                                     | Editar 👻 🛔                                           |
| 🕂 🐻 Foro de prueba 🖋                                | Editar 👻 🛔                                           |
| 🕂 🔮 Videoconferencia 🖋                              | Editar 👻                                             |
|                                                     | + Añade una actividad o un recurso                   |
| + Tema 1 ∡                                          | Editar 👻                                             |
|                                                     | <ul> <li>Añade una actividad o un recurso</li> </ul> |

## Crear una sesión de videoconferencia

Pulsaremos sobre la actividad añadida para poder crear nuestra sesión.

Videoconferencia

Nos aparecerá la pantalla Sesiones y pulsaremos sobre el botón "Crear Sesión".

| ≡                                                                | Sessions                                         |
|------------------------------------------------------------------|--------------------------------------------------|
| Videoconferencia Bb - Sala del curs<br>Desbloquejat (disponible) |                                                  |
| Crea la sessió                                                   |                                                  |
|                                                                  | No hi ha sessions programades.<br>Crea la sessió |
|                                                                  |                                                  |

### Configurar la sesión.

En primer lugar, deberemos escribir un nombre para la sesión de la videoconferencia. Por ejemplo, "Sesión de bienvenida".

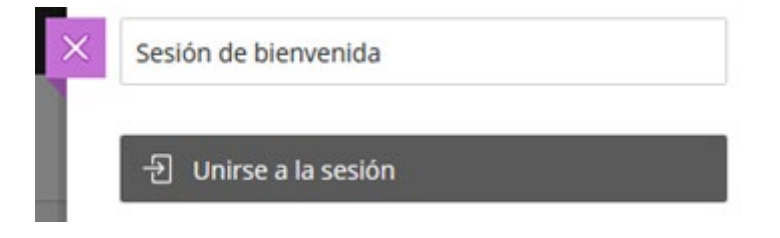

Se debe tener en cuenta que se encuentre activo el acceso de invitados y así se nos muestra el "Enlace para invitados".

Es la URL que deberemos proporcionar a los participantes no incluidos en la comunidad virtual para que accedan a la videoconferencia. Podemos pulsar en el botón de la derecha para hacer un Copiar-Pegar posterior.

En "Detalles del evento" deberemos indicar la fecha y hora prevista de inicio/final de la videoconferencia. Automáticamente aparece como fecha/hora de inicio la actual, y con finalización una hora más tarde, pero podremos cambiar esos valores a nuestro gusto.

| micio         |                           |             |   |
|---------------|---------------------------|-------------|---|
| 31/10/19      | <b></b>                   | 9:47        | Ø |
| Finalización  |                           |             |   |
| 31/10/19      | <b></b>                   | 10:47       | O |
| Sin finalizad | ión (Sesio<br>ón<br>prana | ón abierta) |   |
| Admisión tem  |                           |             |   |

Dispondremos también de la posibilidad de marcar la casilla "Sin Finalización" (se recomienda dejar marcada esta casilla para que la sesión se quede abierta y no halla de crearse otra vez para otras sesiones ).

Con la opción "Repetir la sesión" marcada, se nos abrirá la posibilidad de crear una nueva sesión que se repetirá cuando indiquemos.

Y por último podremos seleccionar el tiempo de admisión temprana o entrada anticipada, que será el tiempo que permitiremos a los participantes que accedan a nuestra sesión, para familiarizarse con la plataforma, chatear, o simplemente hacer pruebas.

| Repetir semanalmente |       |
|----------------------|-------|
| Cada semana          |       |
| L M 🗙 J              | v s c |

En "Ajustes de la sesión", podemos configurar algunos aspectos referentes a nuestra sesión, como la elección del rol de los asistentes, la grabación, los permisos de los participantes o ajustes de telefonía y chat.

Respecto a los roles a asignar en la videoconferencia indicar que los miembros de la comisión deberán tener el rol de moderadores; las personas concursantes el rol de presentadores para poder compartir con la comisión los materiales que necesiten; y el resto de miembros el rol de participantes.

Se recomienda que el rol predeterminado del asistente sea "Participante",

| Rol | predeterminado del asistente               |
|-----|--------------------------------------------|
| Ρ   | articipante -                              |
| Gri | abación                                    |
|     | Permitir descargas de grabaciones          |
|     | Uters in faire las months de shet          |
|     | Hacer anonimos los mensajes de chat        |
| Per | rmisos del moderador                       |
|     | Mostrar imágenes de perfil únicamente      |
|     | para los moderadores                       |
| Los | participantes pueden:                      |
| ¥   | Compartir audio                            |
| ¥   | Compartir video                            |
| 4   | Publicar mensajes de chat                  |
| *   | Dibujar en la pizarra y los archivos       |
| Ha  | bilitar telefonía en la sesión             |
| ¥   | Permitir a los asistentes que se unan a la |
|     | sesión mediante un teléfono                |
| Chi | at privado                                 |
|     | Los participantes solo pueden chatear en   |
|     | forma privada con los moderadores          |
|     | Los moderadores supervisan todos los       |
|     | chats privados                             |

Recomendamos también tener marcadas las opciones que indicamos en color verde, excepto la que permite que se unan asistentes por teléfono.

Por último, deberemos guardar los cambios.

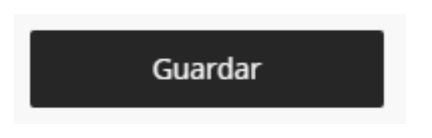

Más información sobre videoconferencias en el aula virtual: https://angela.uv.es/pages/viewpage.action?pageId=41320909